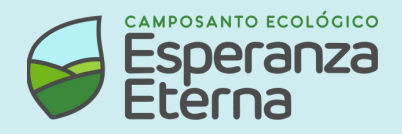

## ¿Cómo me registro?

- Ingresa a la página web y haz click en "¡Hola! Inicia sesión"
- 2 Selecciona la opción "Registrate"
- 3 Ingresa tu número de DNI
- 4 Ingresar el código de verificación de su correo electrónico

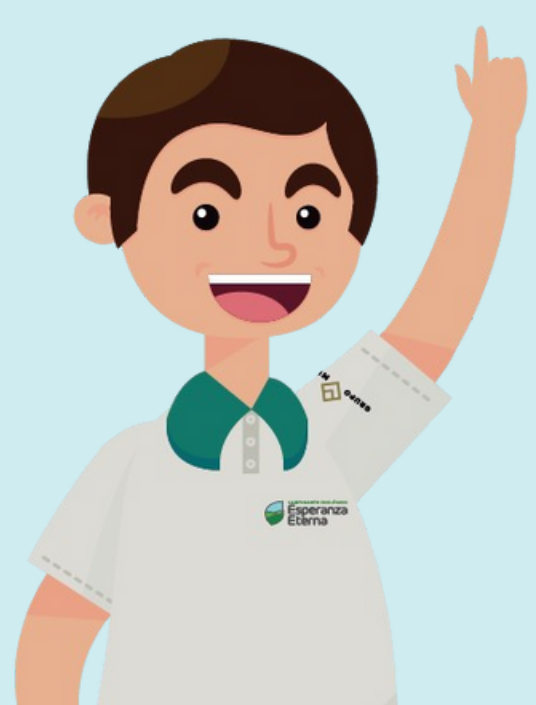

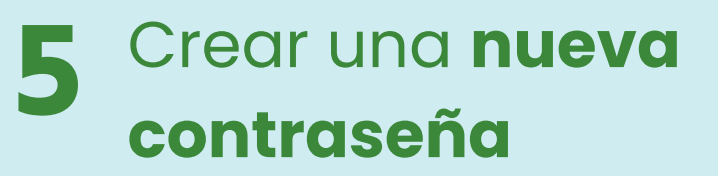

¡Y listo, ya puedes realizar tus trámites!

Para mayor información ingresa a nuestra página web: https://www.esperanzaeterna.la/

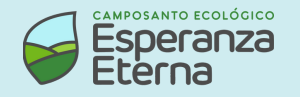

## ¿No te llegan los correos de Esperanza Eterna?

Aquí te mostramos paso a paso cómo habilitarlos.

Si tu correo termina en @hotmail o @outlook

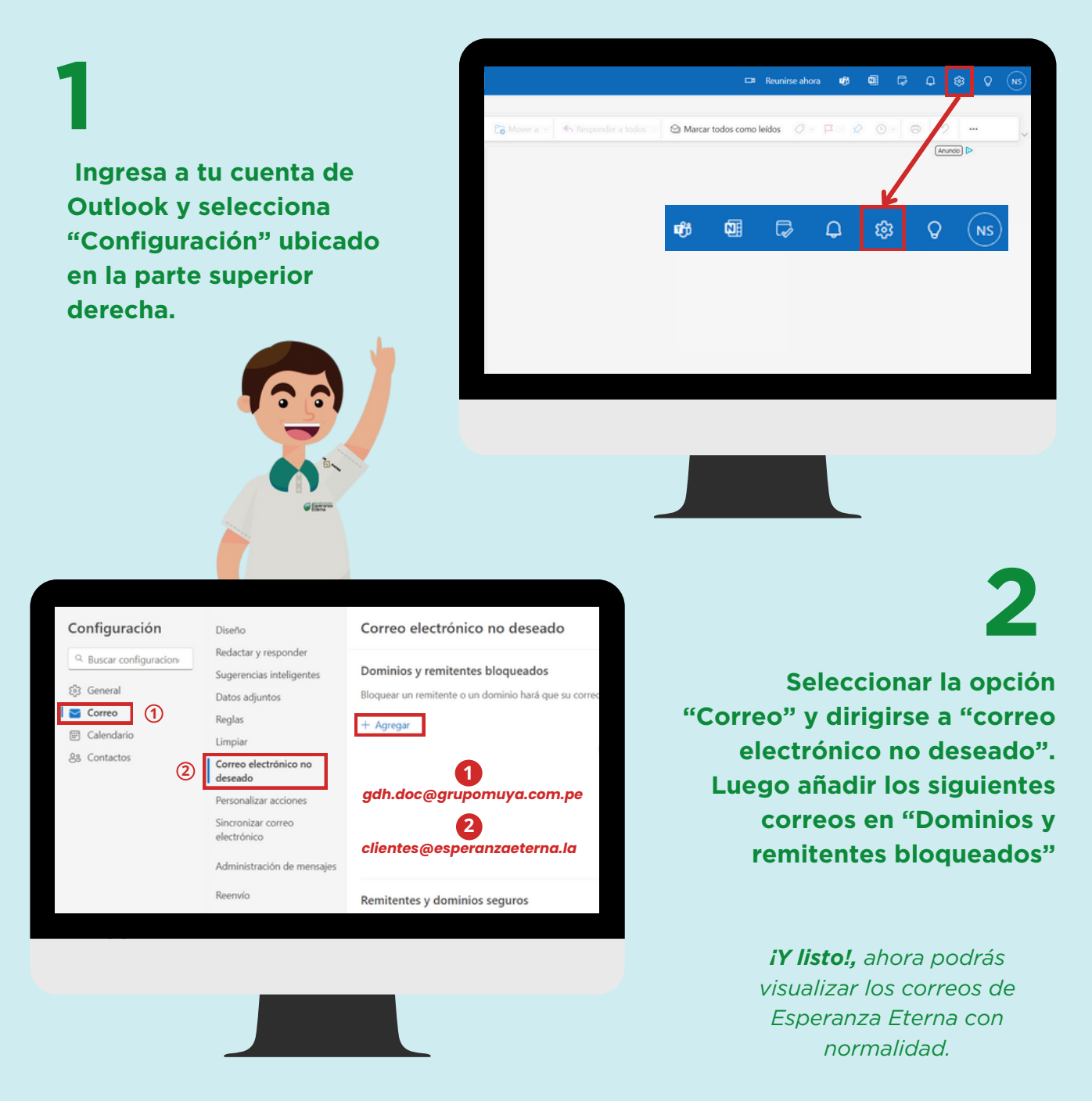

Para mayor información ingresa a nuestra página web: https://www.esperanzaeterna.la/